Um eine Fahrt in den Vereinsbus-Kalender einzutragen, bitte die WebApp öffnen. Hierzu mit dem Smartphone den QR-Code öffnen und anmelden.

Es öffnet sich folgende Seite im Browser deines Smarphones:

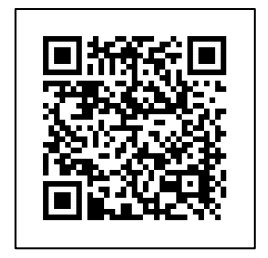

| Kame   | ra <b>uil 奈 19:37                                    </b>    |                 |
|--------|--------------------------------------------------------------|-----------------|
|        |                                                              |                 |
|        | Benutzername oder E-Mail-Adresse                             | Benutzername: K |
|        | Isswort                                                      | Passwort: Ka    |
|        | Angemeldet bleiben Anmelden                                  |                 |
|        | Passwort vergessen?                                          |                 |
|        | ← Zurück zu SV '66 Oberbergkirchen eV  <br>Abteilung Fußball |                 |
| 1      | . A ∩                                                        |                 |
| $\leq$ |                                                              |                 |

Bitte Benutzername und Passwort eingeben. Anschließend auf Anmelden klicken. Es öffnet sich folgende Seite...

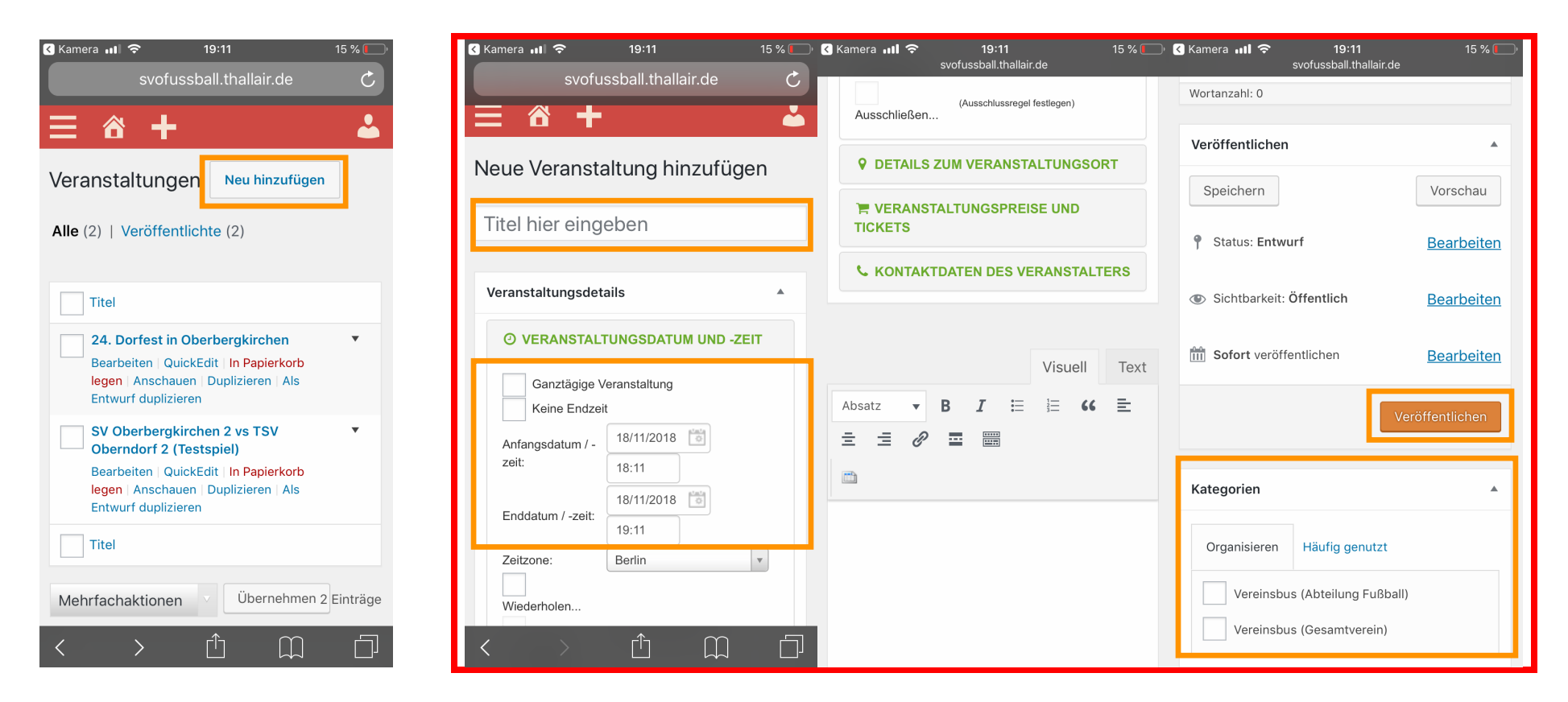

Bitte Neu hinzufügen klicken. Als Titel bitte die Fahrt eingeben (z.B. SVO 1 auswärts Bad Aibling). Des Weiteren bitte Veranstaltungsdatum und –Zeit angeben. Wichtige Angabe: Bitte die Kategorie wählen, Vereinsbus (Abteilung Fußball) und/oder Vereinsbus (Gesamtverein)!

Sind mindestens alle genannten Felder ausgefüllt, **Veröffentlichen** klicken. Die Fahrt steht nun im Vereinsbuskalender und kann online auf der Webseite der Abteilung Fußball eingesehen werden.